# How to register for classes using the schedule planner

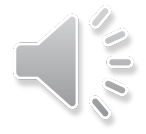

# Go to MyUSF Portal to register

| ne to MyUSF                                                                                                    | To Register Go to "My Resources", click on OASIS |                                   |                                            |  |  |  |  |  |  |
|----------------------------------------------------------------------------------------------------|--------------------------------------------------|-----------------------------------|--------------------------------------------|--|--|--|--|--|--|
| LEARNING & TEACHING TOOLS                                                                                                | BUSINESS SYSTEMS                                 | MY RESOURCES                      | DIT                                        |  |  |  |  |  |  |
| uncements                                                                                                    | Student Features                                 | OASIS<br>My Funding               | Inside USF                                 |  |  |  |  |  |  |
| vork with our software vendors to<br>ty and staff are having accessing                                                   |                                                  | Campus Resources                  | AVP for Human Res<br>Management Selecto    |  |  |  |  |  |  |
| Service when using Chrome. Further<br>d when available. Until resolved,<br>ss GEMS or GEMS Self Service using<br>irefox. | DAY                                              | Parking Permits<br>My Orientation | 8th Annual USF Nigl<br>USF IT Introduces L |  |  |  |  |  |  |
|                                                                                                    | SUMMER                                           | Campus Safety                     | MyUSF Upgrade: Ju                          |  |  |  |  |  |  |

#### How to Check Registration Date and Holds!

- 1. Log onto <u>MyUSF</u> using your netID and password
- 2. Under the "<u>MY RESOURCES</u>" tab click OASIS
- 3. From the Main Menu click "Student" and then "Registration"

| Personal Information Student Financial Aid                                   |
|------------------------------------------------------------------------------|
| Search Go                                                                    |
| Student                                                                      |
| Admissions<br>Apply for admission, view the status of your admission applica |
| DegreeWorks                                                                  |
| Undergraduate academic advising GDA calculator, What-If Ma                   |
| ondergraduate academic advising, OFA calculator, what if Ma                  |
| Registration                                                                 |

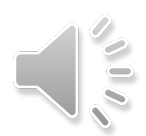

- 1. Log onto <u>MyUSF</u> using your netID & password, Go to "<u>MY RESOURCES</u>"
- 2. Click on OASIS
- 3. From the Main Menu click "<u>Student</u>" and then "<u>Registration</u>"

| Personal Information Student Financial Aid                                                                                                    |              |
|----------------------------------------------------------------------------------------------------|--------------|
| Search Go                                                                                                    |              |
| Student                                                                                                    |              |
| Admissions<br>Apply for admission, view the status of your admission app<br>DegreeWorks<br>Undergraduate academic advising, GPA calculator, What-If<br>Registration | olica<br>Maj |
| Check your registration status, registration holds, class sch<br>Student Records                                                                                    | edu          |

## Step 1. When Registering for Classes <u>first Select Term</u>

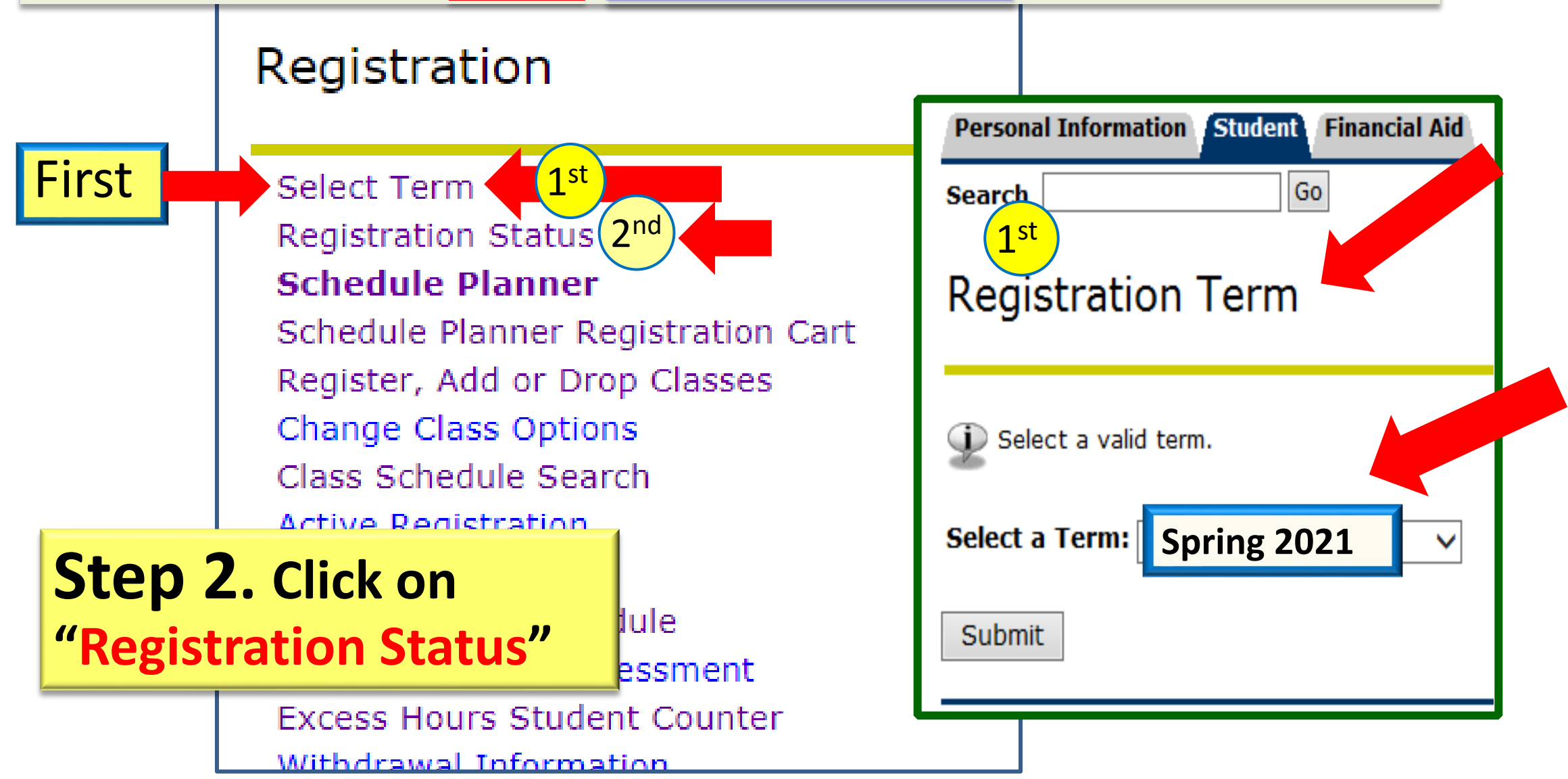

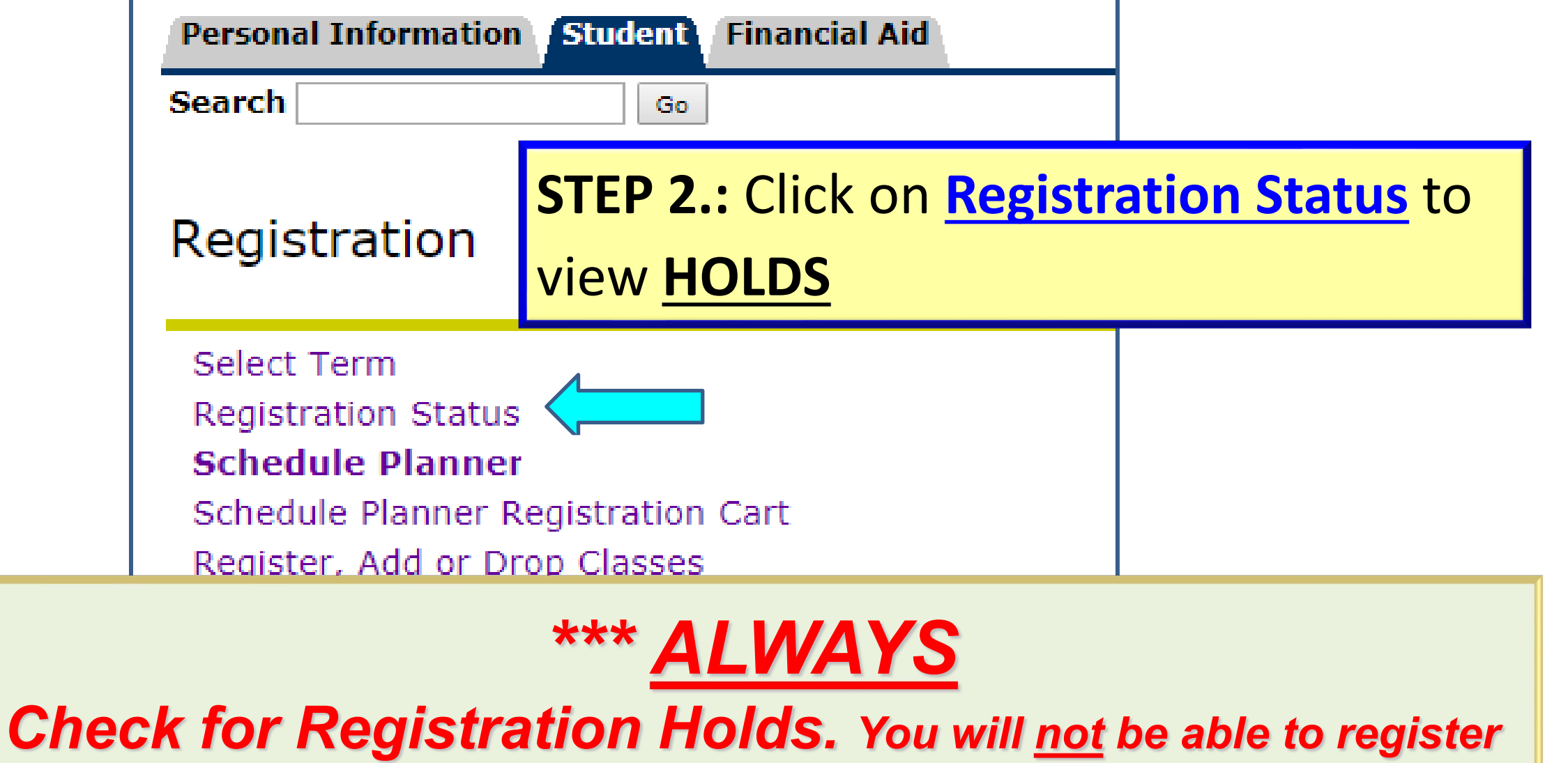

for classes if you have holds

Registration Fee Assessment

Excess Hours Student Counter

Withdrawal Information

Compared the Office of the Designment

## Next click "Registration Status"

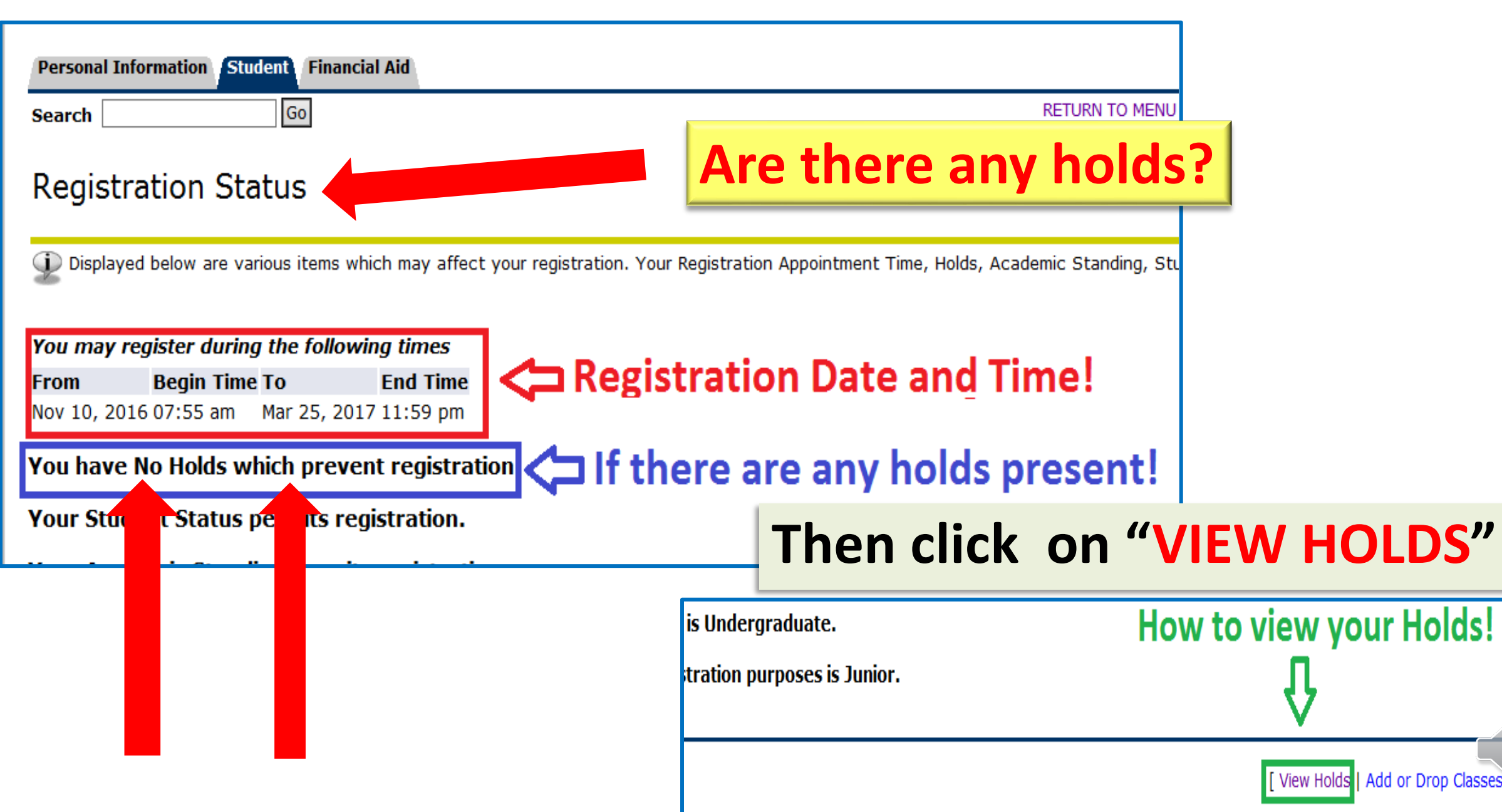

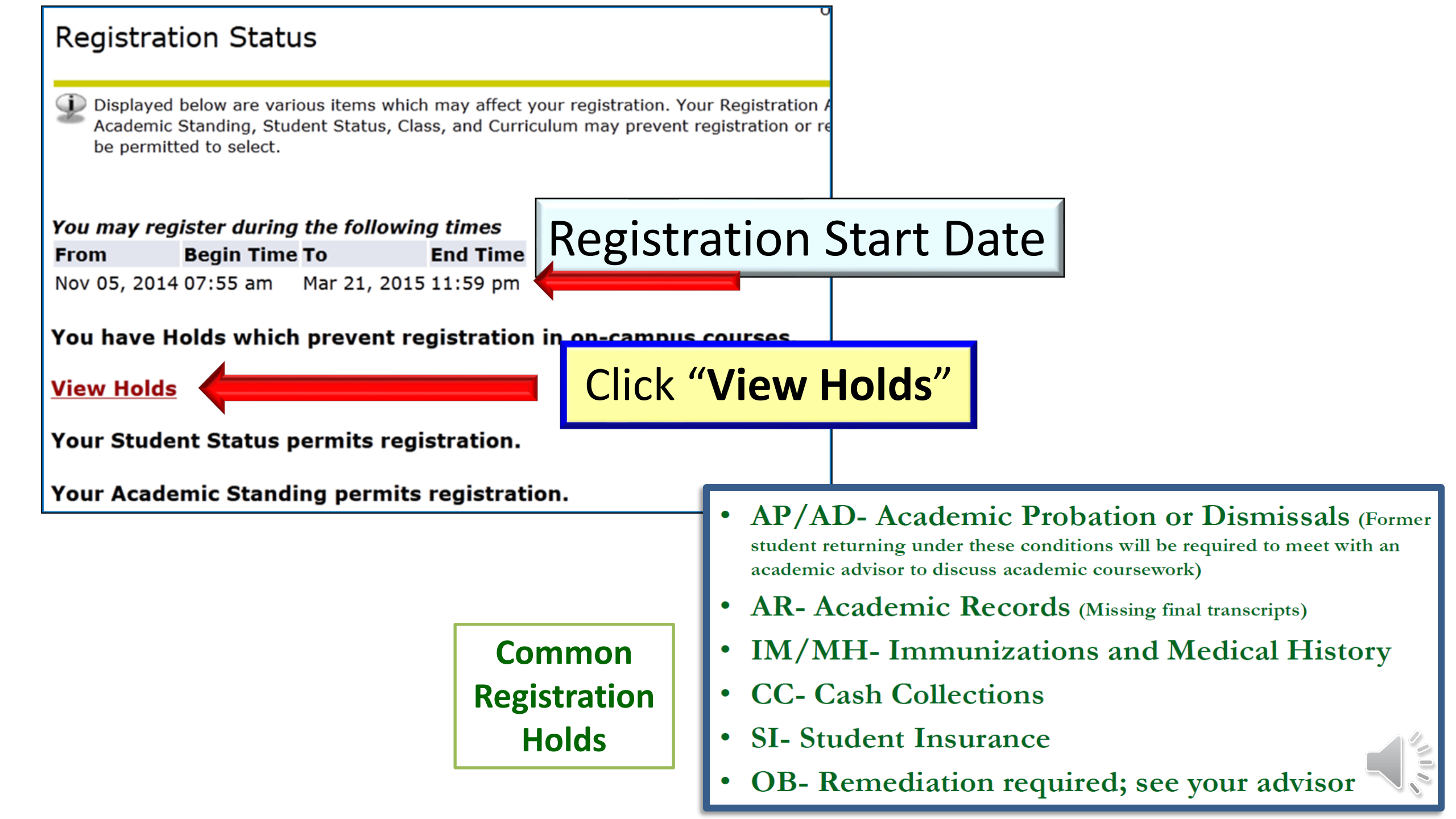

## Please review Schedule Planner Videos

- USF System Student Schedule Planner
  - <u>https://www.youtube.com/watch?v=CPIJhN1rDdc</u> 1:26 video
- #How To College Schedule Planner
  - <u>https://www.youtube.com/watch?v=PYAcE6-dGJQ</u> 4:15 video

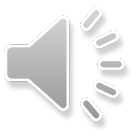

## Plan your schedule CAREFULLY

- Classes back to back CAN BE too exhausting to concentrate for long periods of time AND thus difficult to retain what was covered.
  - If possible, space them so you can review your notes after each class for better retention of the material covered in class.
- Pay attention to pre-requisite requirements, and which semester courses are offered (Spring only? Fall only?)!
- What are the most time-consuming and toughest classes?
- How many are problem-solving classes?
- If you are taking 2 problem-solving classes now...
  - You may go to 3 problem-solving classes
  - Be careful about jumping to <u>Four</u> problem-solving classes

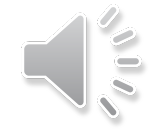

|                                        | VERSITY OF                                              | Welcome to OASIS<br>USF's Online Access Student Information                                                                                                    |
|----------------------------------------|---------------------------------------------------------|----------------------------------------------------------------------------------------------------|
| Personal Informatio                    | n Student Finan                                         | cial Aid                                                                                                    |
| Search                                 | Go                                                      | ACCESSIBILITY SITE MAP HELP EXIT                                                                                                    |
| Main Manu                              | Click on                                                | STUDENT                                                                                                    |
| Per fal Informati                      | on                                                      | il addresses. Request the level of privacy for your records. View immunization records                                                                                                    |
| Student<br>Apply for Admission, Regist | Personal Inf                                            | formation Student Financial Aid                                                                                                    |
| Financial Ald                          | Search                                                  | GO RETURN TO MENU SI                                                                                                    |
| Schedule Planner                       | Student                                                 |                                                                                                    |
| Instructions                           | Add Stories<br>Apply admiss<br>Dec eWol<br>Under 4duate | sion, view the status of your admission application and pay your admission deposit (for fine rks acade in the state is a state in the state is a state is a state is |
|                                        | Registratio<br>Check your regi<br>Student Re            | n Click on REGISTRATION op classes                                                                                                    |

000

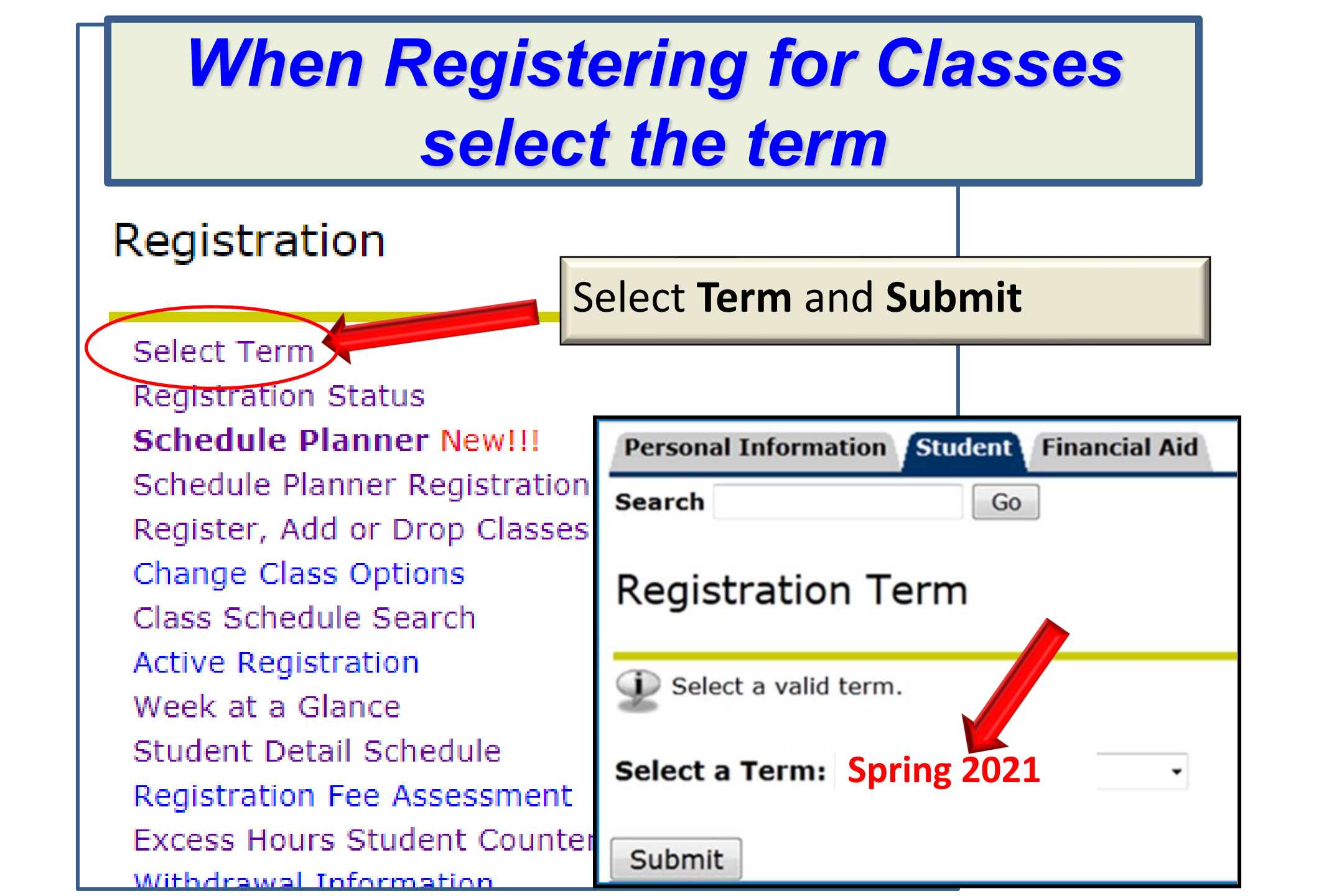

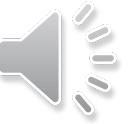

| UNIVERSITY OF<br>SOUTH FLORIDA                                                                                                    | Welcome to OASIS<br>USF's Online Access Student In |
|----------------------------------------------------------------------------------------------------|----------------------------------------------------|
|                                                                                                    |                                                    |
| Personal Information Student Financial                                                                                                    | Aid                                                |
| Search Go                                                                                                    |                                                    |
|                                                                                                    |                                                    |
| Registration                                                                                                    |                                                    |
| Select Term                                                                                                    |                                                    |
| Registration<br>Select Term<br>Registration Status                                                                                                    | To get to the Sched                                |
| Registration Select Term Registration Status Schedule Planner                                                                                                    | To get to the Sched                                |
| Registration Select Term Registration Status Schedule Planner Schedule Planner Cart                                                                                       | To get to the Sched<br>Planner                     |
| Registration Select Term Registration Status Schedule Planner Schedule Planner Registration Cart Register, Add or Drop Classes                                            | To get to the Sched<br>Planner                     |
| Registration Select Term Registration Status Schedule Planner Schedule Planner Registration Cart Register, Add or Drop Classes Change Class Options                       | To get to the Sched<br>Planner                     |
| Registration Select Term Registration Status Schedule Planner Schedule Planner Registration Cart Register, Add or Drop Classes Change Class Options Class Schedule Search | To get to the Sched<br>Planner                     |

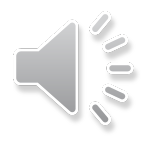

## **Select** Tampa or for online classes see below

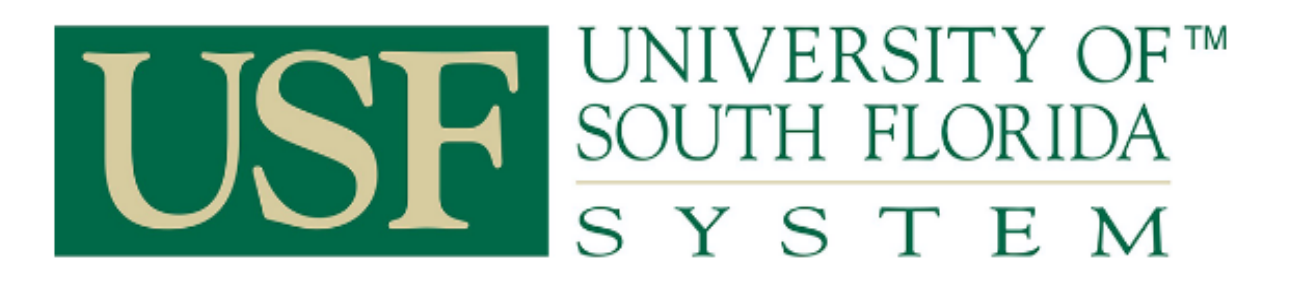

Advisory: Starting with spring registration this October, Schedule Planner will be used by students at all USF System Institutions. Please take caution if selecting courses outside of your home institution and consult with your academic advisor, the DegreeWorks audit for your major, or your institution's academic catalog regarding residency requirements for graduation.

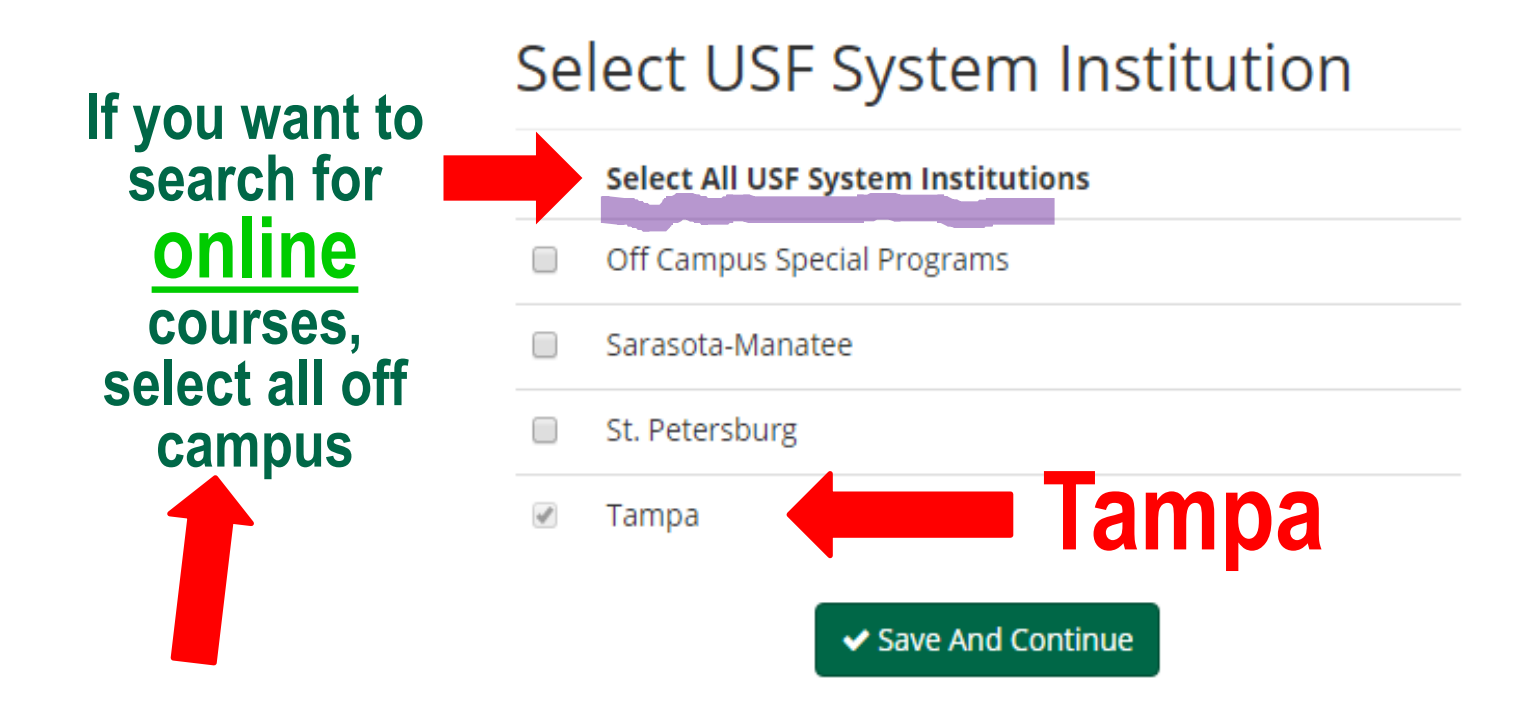

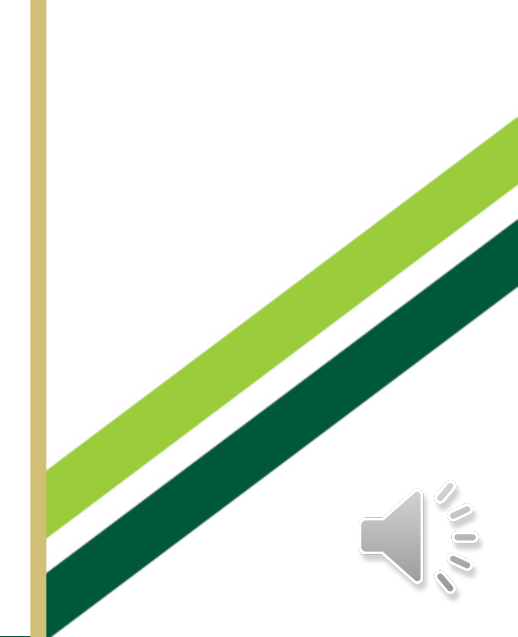

# **Option 1: Degree Works Plan**

 Choose this option if you have created a plan in Degree Works with your advisor. This will pull in all of your planned courses for the semester.

#### Add Course

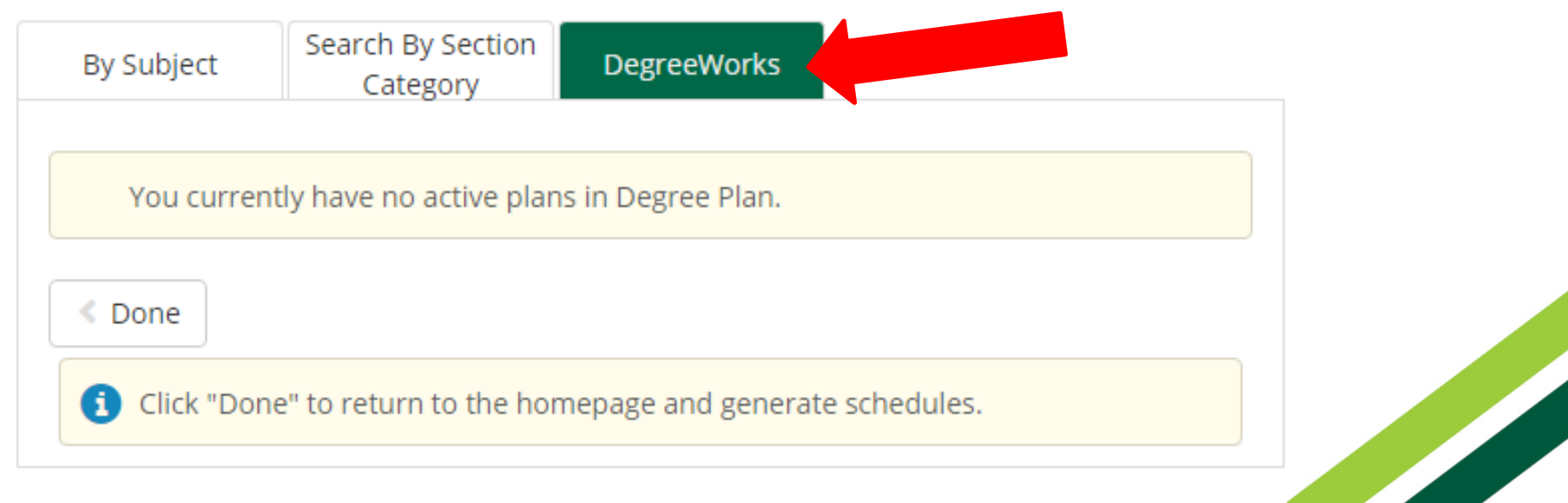

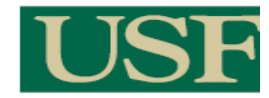

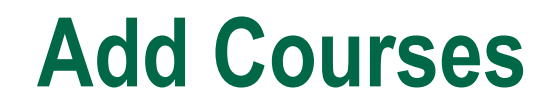

|                                             | US                                                                                                    | F UNIV                                                           | VERSI<br>TH FLO<br>S T    | TY OF™<br>DRIDA<br>EM                                        |                     |
|---------------------------------------------|----------------------------------------------------------------------------------------------------|------------------------------------------------------------------|---------------------------|--------------------------------------------------------------|---------------------|
| Course Status<br>USF System<br>Institutions | Open Classes Only<br>1 of 4 Selected                                                                       | Change Parts<br>Change Instr                                     | of Term<br>uction Modes   | All Parts of Term Selected<br>All Instruction Modes Selected | Change<br>Change    |
| 0                                           | Instructions: Add desired courses a<br>You are planning courses only for<br>Oasis and select another term. | ID: U06611991<br>and breaks and click Gene<br>the term indicated | e Schedules<br>for anothe | button! ×<br>er term, please return to                       |                     |
| Courses                                     |                                                                                                    | Add Course Br                                                    | eaks                      | ng the day you do not wish to take cl                        | Add Break<br>asses. |
| SPA 6211<br>Advanced Vocal<br>Credits: 3    | Disorders <b>Options</b>                                                                                   | 3 🔒 🙁                                                            |                           |                                                              |                     |
| Advanced Fluence<br>Credits: 3              | cy Disorders <b>Options</b>                                                                                | 3 🔒 🛞                                                            |                           |                                                              |                     |

# Added courses will appear on the list on the right side of the screen

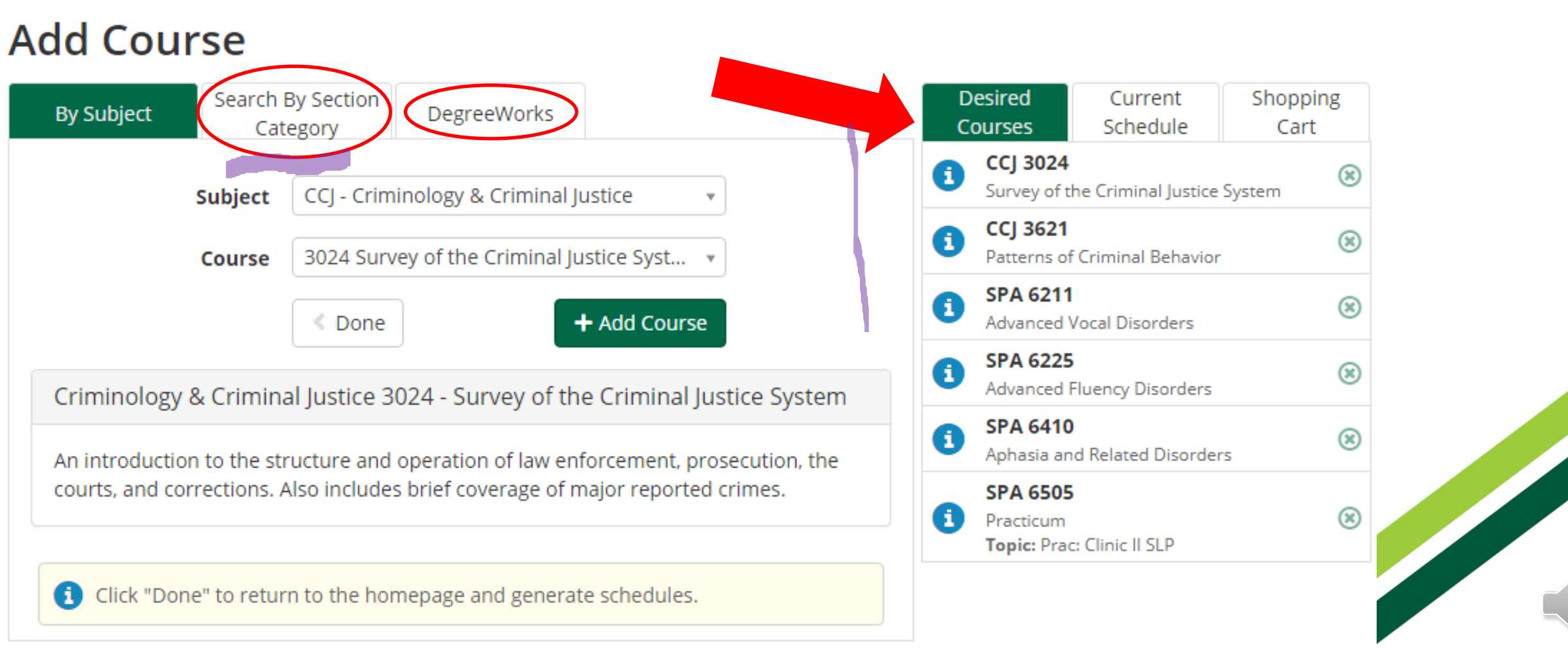

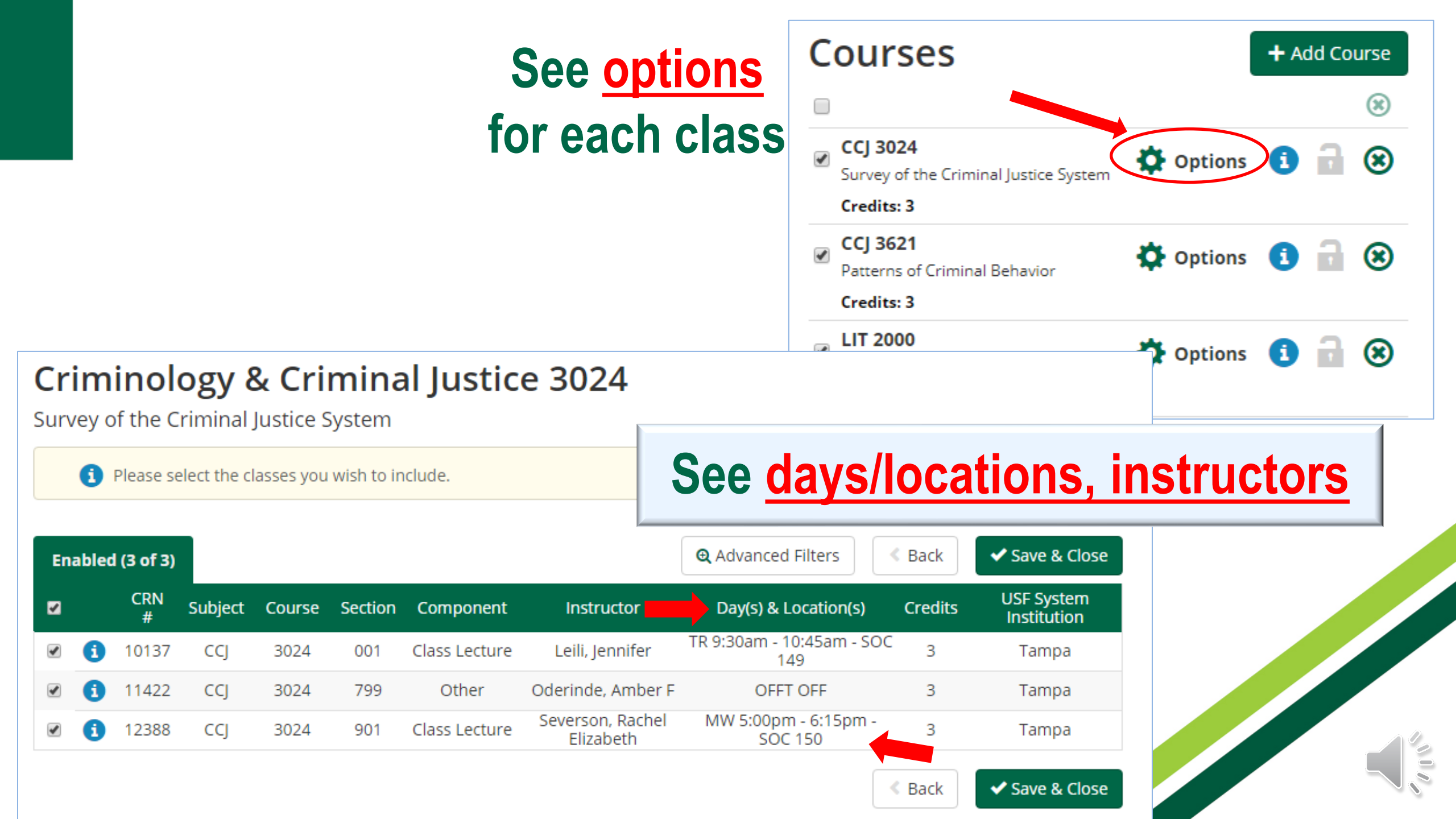

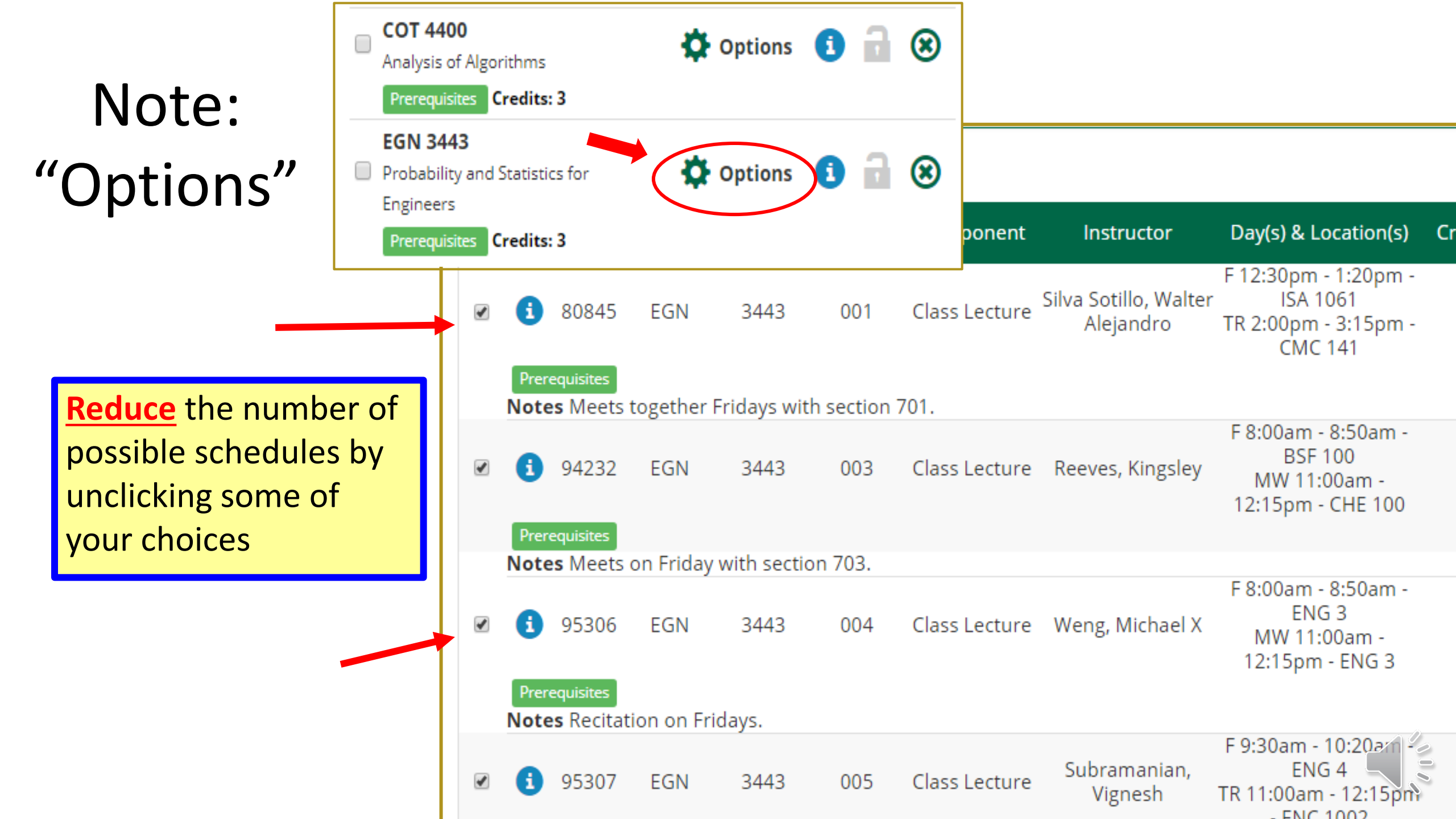

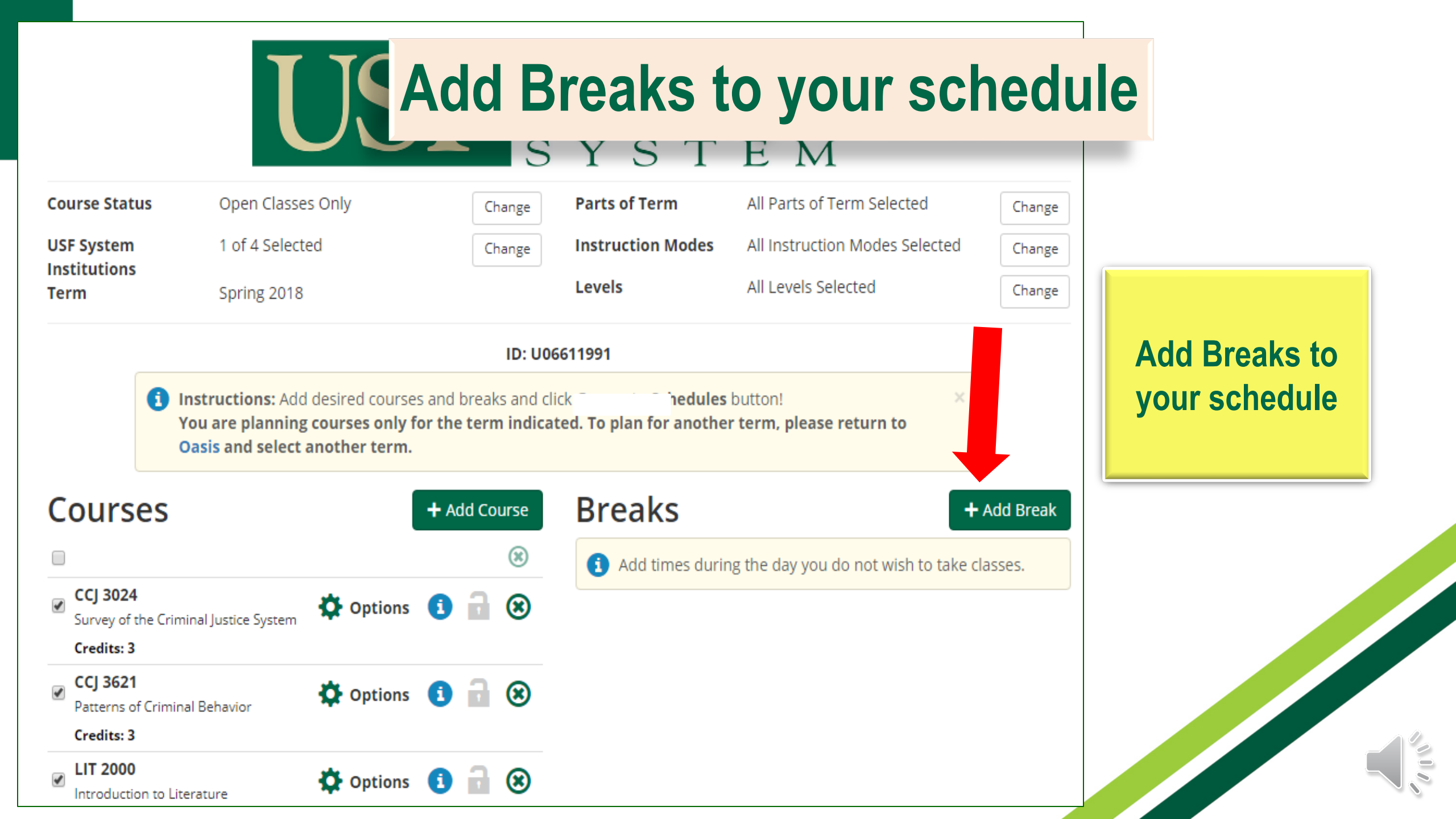

## When you have added all of your classes, select Done

#### Add Course

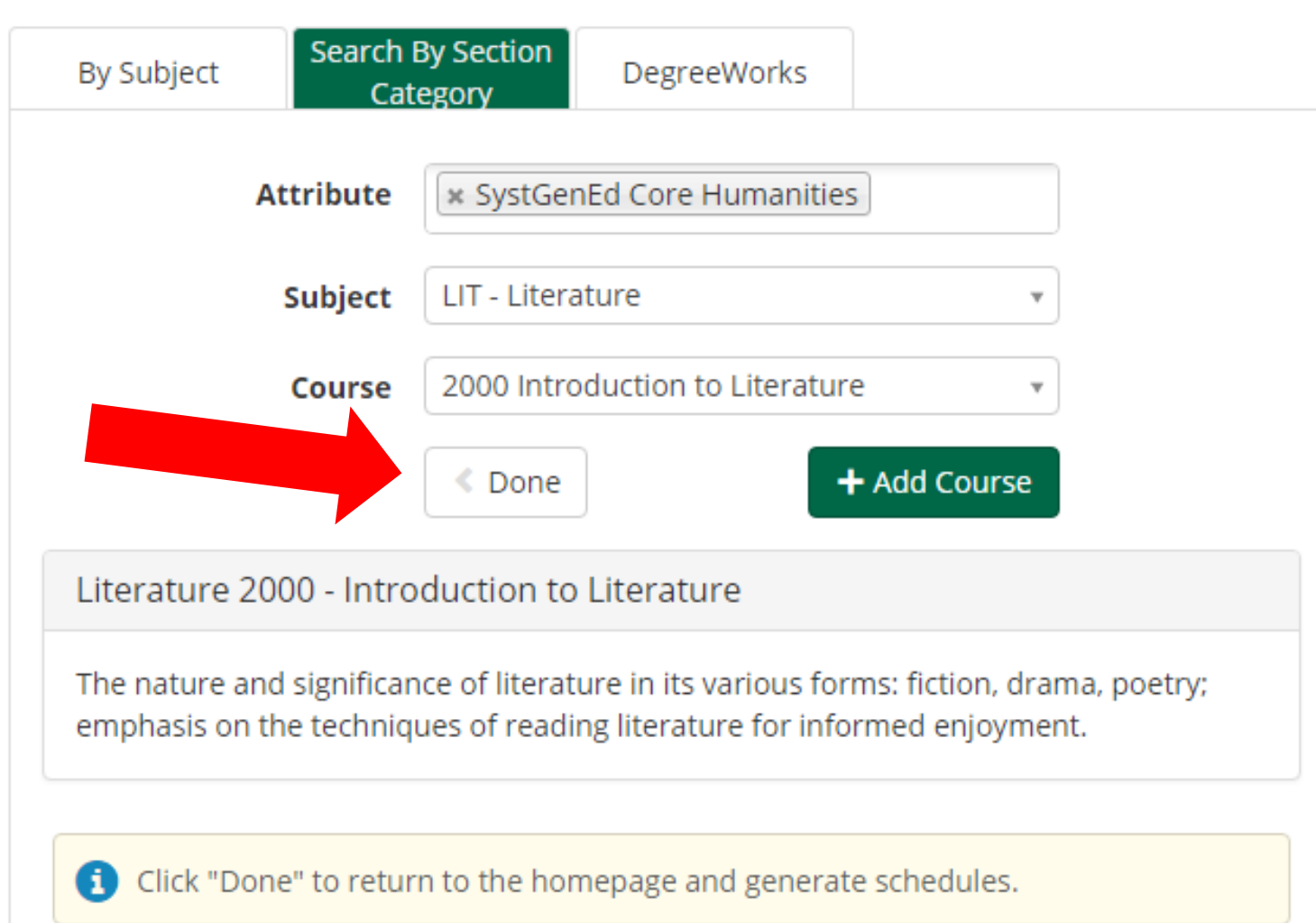

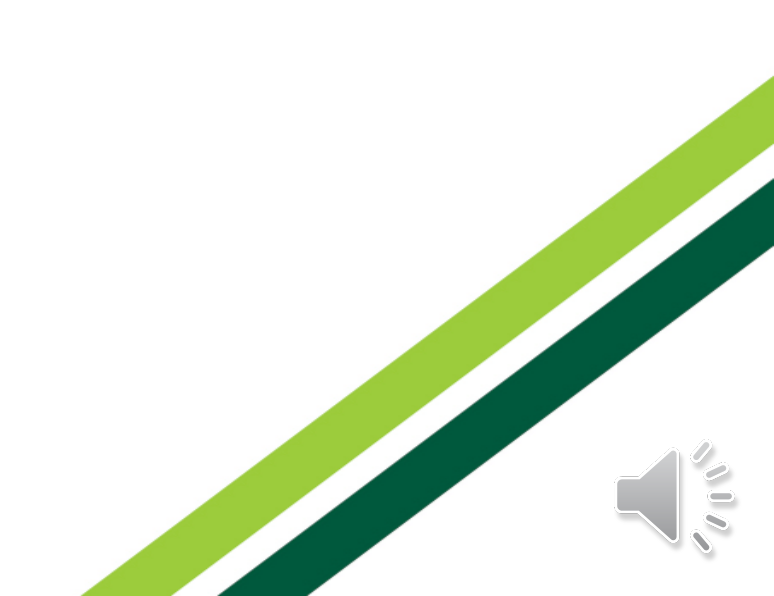

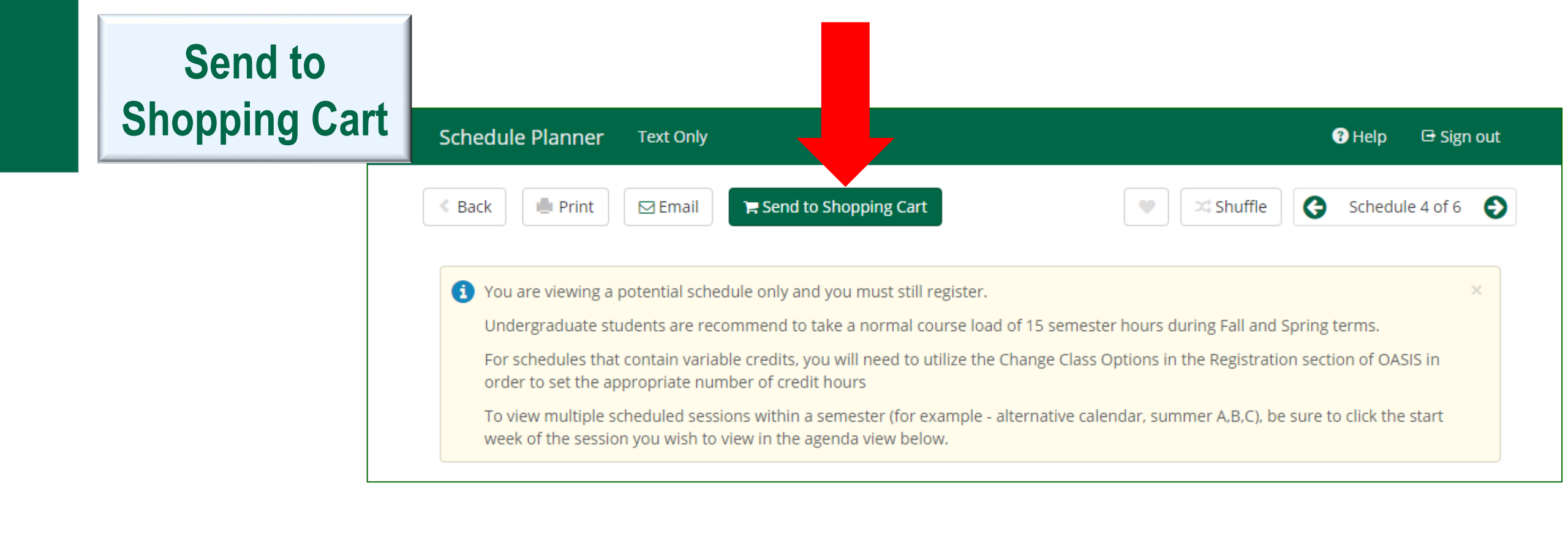

#### This message will appear. Select OK

This schedule will now be transferred to the Shopping Cart and the Schedule Planner will close. Do you want to continue?

Cancel OK

×

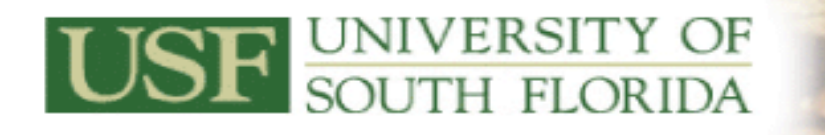

Welcome to OASIS USF's Online Access Student Inf

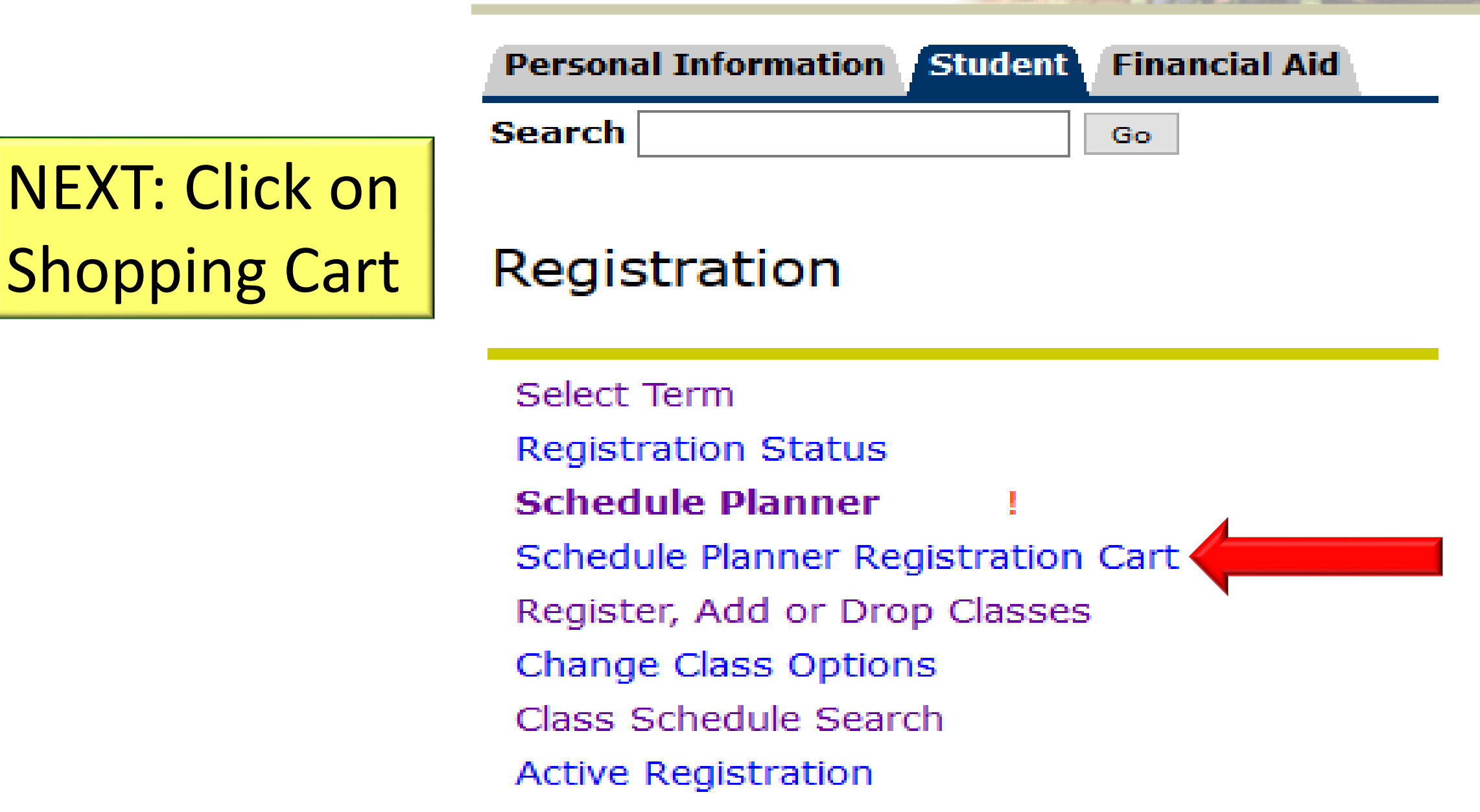

#### Schedule Planner Registration Cart

Schedule Planner Registration Cart

Welcome to the Schellule Planner Registration Cart. When you select "register", your course selection will be processed and you will see your registration status on the next screen. Number (CRN) in the odd Class table on the next screen. Classes may be dropped by using the options available in the Action field on the next screen. If no option is listed in the Act

To reserve textbooks ck this link: Reserve Textbooks

To obtain a refund for aropped courses, if paid by credit card - contact Cashier's Office at Cashiers@usf.edu - all other types of payment - contact Refund desk at SFSRefunds@us

Repayment for Dropped/Withdrawn Courses funded by Bright Futures: A student receiving Bright Futures in or after Fall Semester 2009 will be required to repay I recommended. The University of South Florida will only grant exceptions for documented, verifiable illness or emergency beyond the student's control approved by withdrawn courses is required to renew a Bright Futures award for a subsequent academic year in addition to the normal Bright Futures Renewal Requirements. S placed on a registration hold.

**Registration Agreement** 

In addition to the University of South Florida Policies, I agree to the following:

1. I agree to officially register and that I am responsible for knowing and complying with any and all registration deadline dates.

2. I agree to pay my account charges pursuant to USF policies. I understand the University does not send bills and I am responsible to view my student OASIS.

3. I agree to give the USF and our agent's permission to contact me on the cellphone number I provide.

4. I agree to update USF when I change my Address or phone number within 7 days of such change.

5. I understand the withdrawal Policy. If I do not attend, I am responsible for dropping classes before the end of Drop/Add period. I understand non-attendance c based on enrollment. Dropping classes may affect the amount of Financial Aid awarded. Any reduction in Financial Aid may result in a balance due to the Universit

6. In the event of a default in payment, I agree to pay the amount owed and to reimburse the University the fees of any collection agency, which may be based on reasonable attorneys' fees we incur in such collection efforts.

Please note that College Scheduler is a registration scheduling tool. It does not serve as an official degree progression check. Please see your academic advisor ea completion.

By clicking on the "Register" button below, I am entering into a legal and binding contract with the University of South Florida and I hereby acknowledge that I ha

I AGREE TO THE ABOVE POLICY WHEN I CLICK ON THE "Register" BUTTON

"**Register**" at the bottom of the page to get registered!

**Remember:** 

**Must Click** 

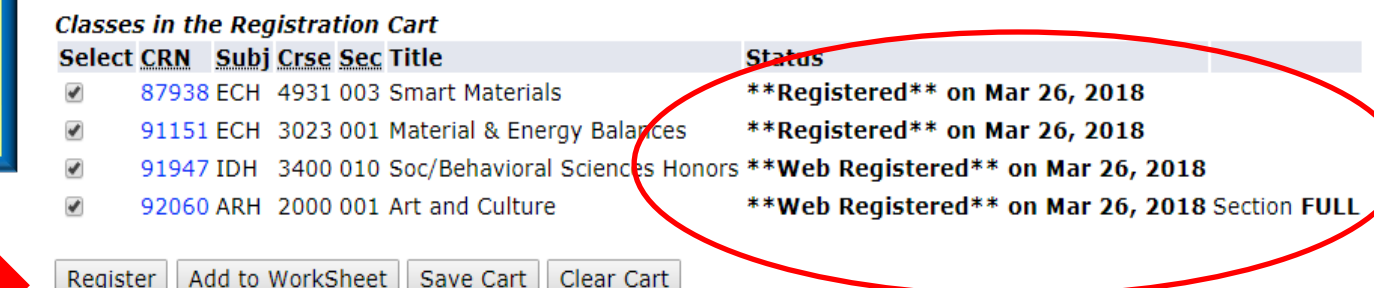

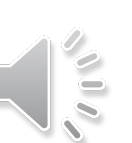

Since some people forget, we do want to emphasize it. Register for the classes in the cart – by clicking on the "Register:" button at the bottom of the page

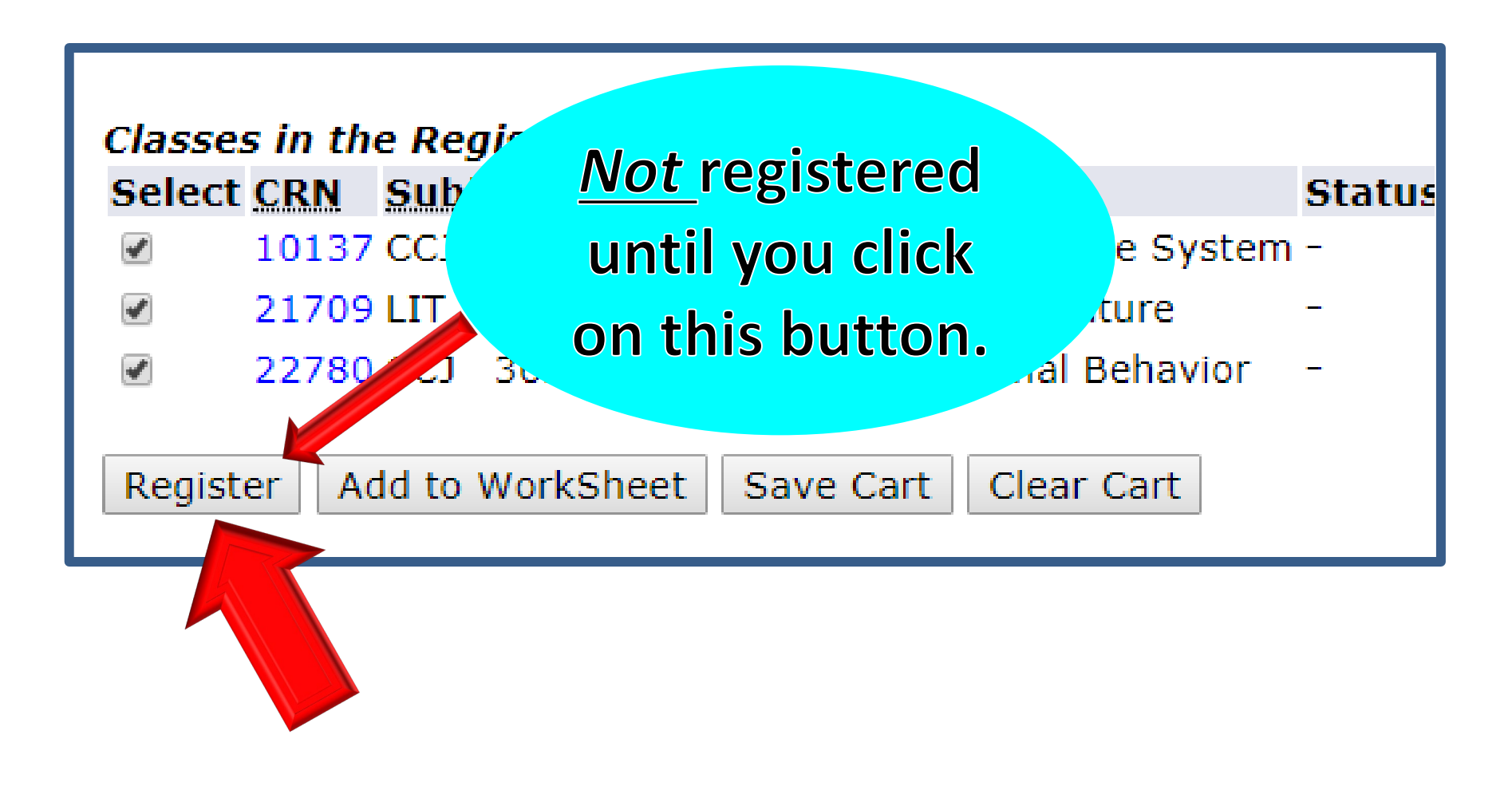

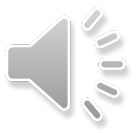

#### Schedule Planner Registration Cart

Welcome to the Schedule Planner Registration Cart. When you select "register", your course selection will be processed and you will see your registration status on the next screen. Number (CRN) in the Add Class table on the next screen. Classes may be dropped by using the options available in the Action field on the next screen. If no option is listed in the Act

To reserve textbooks, click this link: Reserve Textbooks

To obtain a refund for dropped courses, if paid by credit card - contact Cashier's Office at Cashiers@usf.edu - all other types of payment - contact Refund desk at SFSRefunds@us

Repayment for Dropped/Withdrawn Courses funded by Bright Futures: A student receiving Bright Futures in or after Fall Semester 2009 will be required to repay I recommended. The University of South Florida will only grant exceptions for documented, verifiable illness or emergency beyond the student's control approved by withdrawn courses is required to renew a Bright Futures award for a subsequent academic year in addition to the normal Bright Futures Renewal Requirements. S placed on a registration hold.

Registration Agreement

In addition to the University of South Florida Policies, I agree to the following:

1. I agree to officially register and that I am responsible for knowing and complying with any and all registration deadline dates.

2. I agree to pay my account charges pursuant to USF policies. I understand the University does not send bills and I am responsible to view my student OASIS.

3. I agree to give the USF and our agent's permission to contact me on the cellphone number I provide.

I agree to update USF when I change my Address or phone number within 7 days of such change.

5. I understand the withdrawal Policy. If I do not attend, I am responsible for dropping classes before the end of Drop/Add period. I understand non-attendance c based on enrollment. Dropping classes may affect the amount of Financial Aid awarded. Any reduction in Financial Aid may result in a balance due to the Universit

6. In the event of a default in payment, I agree to pay the amount owed and to reimburse the University the fees of any collection agency, which may be based on reasonable attorneys' fees we incur in such collection efforts.

Please note that College Scheduler is a registration scheduling tool. It does not serve as an official degree progression check. Please see your academic advisor ea completion.

By clicking on the "Register" button below, I am entering into a legal and binding contract with the University of South Florida and I hereby acknowledge that I have

I AGREE TO THE ABOVE POLICY WHEN I CLICK ON THE "Register" BUTTON

Classes in the Registration Cart

- Select CRN Subj Crse Sec Title 87938 ECH 4931 003 Smart Materials 91151 ECH 3023 001 Material & Energy Balances 1 1
  - 91947 IDH 3400 010 Soc/Behavioral Sciences Honors \*\*Web Registered\*\* on Mar 26, 2018
  - 92060 ARH 2000 001 Art and Culture

- Status \*\*Registered\*\* on Mar 26, 2018
- \*\*Registered\*\* on Mar 26, 2018
- - \*\*Web Registered\*\* on Mar 26, 2018 Section FULL

Last reminder: Must Click "Register" to get registered!

6. In the event of a default in payment. I agree to pay the amount owed and to reimburse the University the fees of any collection ager

#### Note:

Registration Success noted by "<u>Web Registered</u>" Status on class, or you will get a registration error.

a legal and binding contract with the University of South Florida (

GES BUTTON

#### Current Schedule

| Status                             | Action | CRN   | Subj | Crse | Sec | Level         | Cred  | Grade Mode | Title      |
|------------------------------------|--------|-------|------|------|-----|---------------|-------|------------|------------|
| **Web Registered** on Mar 26, 2018 | None 🔻 | 91947 | IDH  | 3400 | 010 | Undergraduate | 3.000 | Regular    | Soc/Behav  |
| **Web Registered** on Mar 26, 2018 | None 🔻 | 92060 | ARH  | 2000 | 001 | Undergraduate | 3.000 | Regular    | Art and Cu |
| **Registered** on Mar 26, 2018     | None 🔻 | 87938 | ECH  | 4931 | 003 | Undergraduate | 3.000 | Regular    | Smart Mate |
| **Registered** on Mar 26, 2018     | None 🔻 | 91151 | ECH  | 3023 | 001 | Undergraduate | 3.000 | Regular    | Material & |
| **Web Registered** on Apr 03, 2018 | None 🔻 | 91851 | IDH  | 3100 | 006 | Undergraduate | 3.000 | Regular    | Arts/Huma  |

| Total Credit Hours: | 15.000             |
|---------------------|--------------------|
| Billing Hours:      | 15.000             |
| Minimum Hours:      | 12.000             |
| Maximum Hours:      | 18.000             |
| Date:               | Jul 20, 2018 10:46 |

am

#### Add Classes Worksheet

| CRNs           |       |  |  |
|----------------|-------|--|--|
|                |       |  |  |
| Submit Changes | Reset |  |  |

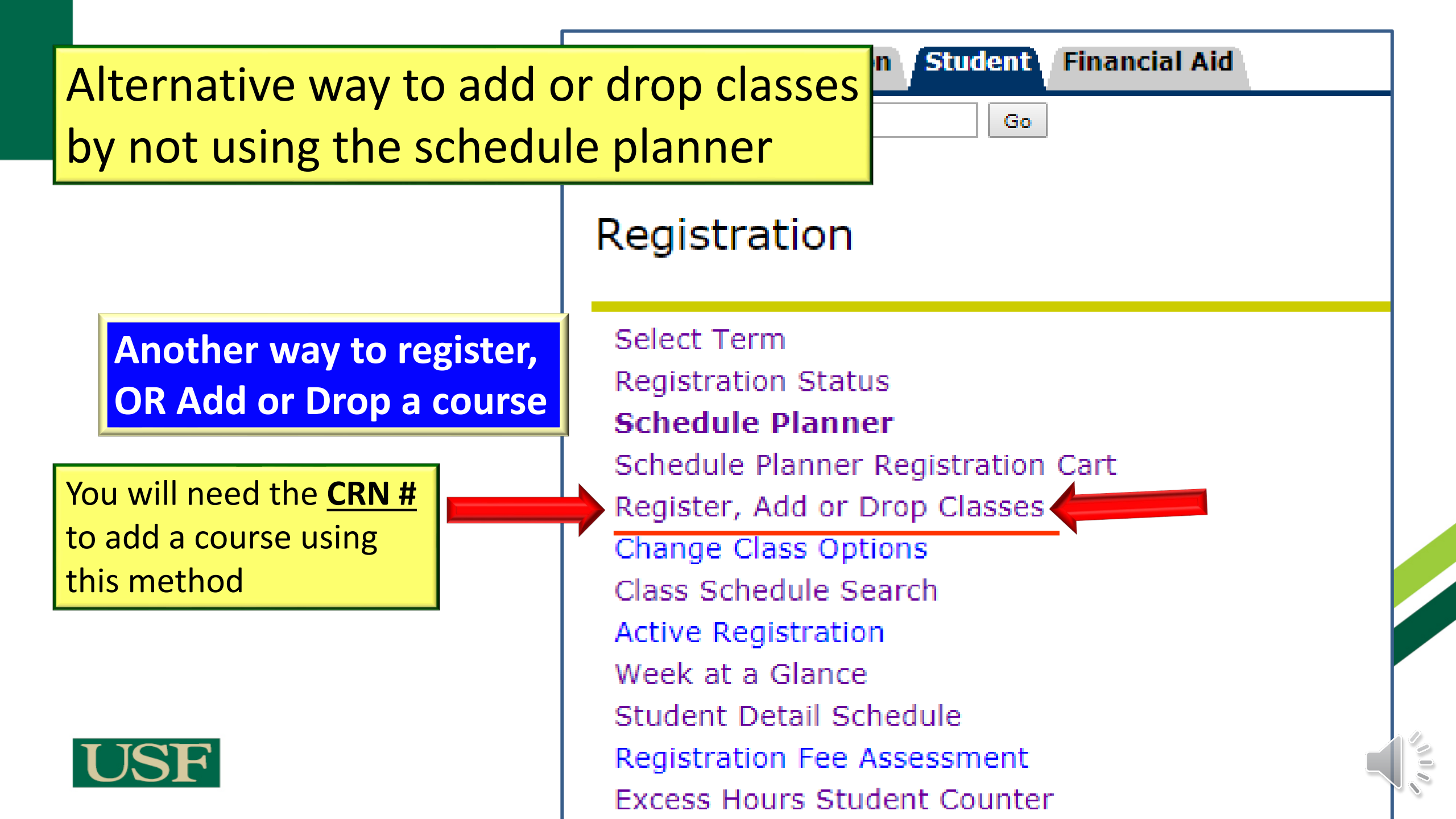

## "CRN" stands for – course reference number

#### **Registe** Register, Add or Drop Classes

| Status                             | Action | 7 | _ | CRN   | <u>Subj</u> | <b>Crse</b> | Sec | Level         | Cred  | Grad |
|------------------------------------|--------|---|---|-------|-------------|-------------|-----|---------------|-------|------|
| **Web Registered** on Mar 26, 2018 | None   |   | ۲ | 91947 | IDH         | 3400        | 010 | Undergraduate | 3.000 | Regu |
| **Web Registered** on Mar 26, 2018 | None   |   | ۲ | 92060 | ARH         | 2000        | 001 | Undergraduate | 3.000 | Regu |
| **Registered** on Mar 26, 2018     | None   |   | ۲ | 87938 | ECH         | 4931        | 003 | Undergraduate | 3.000 | Regu |
| **Registered** on Mar 26, 2018     | None   |   | ۲ | 91151 | ECH         | 3023        | 001 | Undergraduate | 3.000 | Regu |
| **Web Registered** on Apr 03, 2018 | None   |   | ۲ | 91851 | IDH         | 3100        | 006 | Undergraduate | 3.000 | Regu |
|                                    |        |   |   |       | •           |             |     |               |       |      |

| Total Credit Hours: | 15.000     | Note: C     |
|---------------------|------------|-------------|
| Billing Hours:      | 15.000     |             |
| Minimum Hours:      | 12.000     | need tr     |
| Maximum Hours:      | 18.000     |             |
| Date:               | Jul 20, 20 | 18 10:46 am |

Current Schedule

Note: <u>CRN – course reference number</u>! You will

need that to register a new class on this site.

Add Classes Wor

Note: Registration Success noted by "Web Registered" under Status, or you will get a registration error.

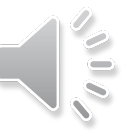

## Registration

Done? View "Week at a Glance" to be sure everything your registered for is there

Select Term Registration Status Schedule Planner Schedule Planner Registration Cart Register, Add or Drop Classes Change Class Options Class Schedule Search Active Registration Week at a Glance Student Detail Schedule Registration Fee Assessment Excess Hours Student Counter

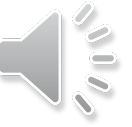